## Jak wprowadzić dokument SAD związany z zakupem towarów od kontrahentów pozaunijnych?

Fakt otrzymania dokumentu SAD powinien pozwolić użytkownikowi na:

- Zmianę ceny zakupu towarów (wartości na magazynie) w zależności od sposobu rozliczania magazynu, zmiana może dotyczyć zmiany kursu waluty, doliczenia cła, doliczenia transportu itp.
- Zarejestrowanie powstania zobowiązania wobec urzędu na kwoty wynikające z cła, VAT-u, opłaty manipulacyjnej, transportu.
- 3. Zarejestrowanie dokumentu do potrzeb rozliczenia VAT.

W systemie jest to realizowane poprzez wprowadzenie specjalnego dokumentu korekty (FZKG). Funkcja ta pozwoli Użytkownikowi na poprawne zarejestrowanie na tym dokumencie odpowiednio:

- 1. Na pozycjach faktury faktu zmiany wartości towaru
- W Preliminarzu Płatności faktu powstania zobowiązania wobec urzędu
- 3. Na edytowalnej tabeli VAT przyjęcie dokumentu podlegającego rozliczeniu na deklaracji VAT-7

#### Przykład

#### Wprowadzenia faktury od dostawcy zagranicznego:

1. Otrzymujemy fakturę od dostawcy z zagranicy na zakup 10 szt. towaru w cenie 100 EURO.

- kurs na dany dzień wynosi 1 EURO = 4,00 PLN.
- stawka VAT obowiązująca na fakturze zakupu to 0%

- forma płatności to przelew
- 2. Po zatwierdzeniu faktury (z dokumentem PZ):
  - na magazyn zostaje wprowadzone 10 szt. towaru o wartości 4000 PLN
  - w Preliminarzu Płatności powstaje płatność dla dostawcy na kwotę 1000 EURO

3. Wprowadzamy fakturę od spedytora za transport na 500 PLN (VAT 0%).

4. Po pewnym czasie otrzymujemy dokument SAD: kurs na dokumencie SAD wynosi 4,00 PLN, wartość cła to 5% wartości towaru oraz wartości transportu.

tworzymy dokument Korekty Granicznej do Faktury Zakupu

| 💌 - 🥱 -                | 0  |
|------------------------|----|
| korekta ilości         |    |
| korekta wartości (ceny | y) |
| korekta kursu waluty   |    |
| korekta stawki VAT     |    |
| korekta graniczna/ cło | þ  |
| korekta zbiorcza/ rab  | at |
| nota korygująca        |    |

|              | 5% x (4000+500) — opłata     |         |
|--------------|------------------------------|---------|
| Opłata celna | celna liczona od wartości    | 225 PLN |
|              | towarów i kosztów transportu |         |

| Podatek VAT                                      | 23% x (4000+225+500) | 1086,75 PLN |
|--------------------------------------------------|----------------------|-------------|
| Wartość dokumentu<br>(należność wobec<br>urzędu) |                      | 1311,75 PLN |

5. Na dokumencie korekty granicznej wprowadzamy dwie kwoty:

transport

w oknie *Kwoty dodatkowe* dla pozycji *Koszt transportu* uzupełniamy wartość 500 PLN, parametr **Naliczaj VAT i Wpływ na płatność** są ustawione na **Tak**, natomiast **Wpływ na płatność** ustawiony na **Nie**.

∎ cło

w oknie *Kwoty dodatkowe* dla pozycji *Wartość Cła* uzupełniamy wartość 225 PLN, parametr **Naliczaj VAT** jest ustawiony na **Tak** 

| RBC              |                                    |                                              |                                              |                                                    |
|------------------|------------------------------------|----------------------------------------------|----------------------------------------------|----------------------------------------------------|
|                  | —                                  | RBC                                          | R B C                                        |                                                    |
| Wartość cła      | 0,00                               | Tak                                          | Tak                                          |                                                    |
| Wartość akcyzy   | 0,00                               | Tak                                          | Tak                                          |                                                    |
| Koszt transportu | 0,00                               | Nie                                          | Tak                                          |                                                    |
|                  |                                    |                                              |                                              |                                                    |
|                  | Wartość akcyzy<br>Koszt transportu | Wartość akcyzy 0,00<br>Koszt transportu 0,00 | Wartość akcyzy0,00TakKoszt transportu0,00Nie | Wartość akcyzy0,00TakTakKoszt transportu0,00NieTak |

6. Na zakładce Płatności zaznaczamy Naliczaj VAT od towarów,

wyliczona przez program kwota VAT wynosi: 0,23 X (4000 + 225 + 500) = 1086,75 PLN

| Stawka  | Netto  | VAT      | Brutto   |
|---------|--------|----------|----------|
| 23,00 % | 225,00 | 1 086,75 | 1 311,75 |
|         |        |          |          |
|         |        |          |          |
|         |        |          |          |
|         |        |          |          |
|         |        |          |          |
|         |        |          |          |
|         |        |          |          |
|         |        |          |          |
|         |        |          |          |
|         | 225,00 | 1 086,75 | 1 311,75 |
|         | L      |          |          |

- 7. Po zatwierdzeniu korekty granicznej:
  - wartość zasobu zwiększana jest o wartość cła i transportu i wynosi teraz 4000+225+500 = 4725 PLN
  - w Preliminarzu płatności powstaje zdarzenie planujące zapłatę do urzędu na kwotę 1311,75 PLN

Polecamy obejrzenie filmu instruktażowego, pokazującego jak zaewidencjonować koszty dodatkowe przy zakupie towaru, w tym SAD. Film znajduje się <u>tutaj</u> oraz bezpośrednio w programie Comarch ERP Optima (*Pomoc/ Filmy instruktażowe* w sekcji *Handel*)

Jak wystawić dokument w walucie obcej np. EURO ze

### stawką podatku VAT (inną niż 0% i NP) np. ze stawką 23%?

Aby możliwe było wystawienie dokumentu w walucie obcej np. w Euro, na którym ma również naliczać się podatek VAT z konkretną stawką, należy upewnić się, że w menu System/ Konfiguracja/ Firma/ Handel/ Parametry zaznaczone są odpowiednio parametry:

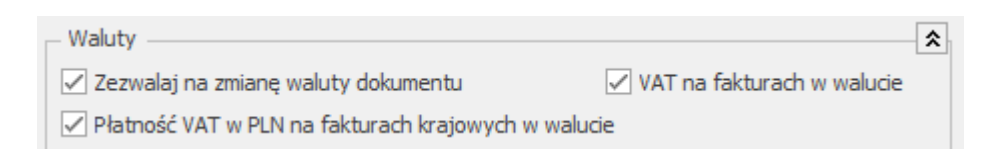

Takie ustawienia umożliwiają oprócz zmiany waluty dokumentu, również naliczenie podatku VAT. Na dokumentach walutowych domyślnie proponowana jest stawka VAT 0% lub NP. Po zaznaczeniu parametru VAT na fakturach w walucie, dla kontrahentów o statusie *krajowy* proponowana będzie stawka VAT z kartotek towarowych. Dodatkowo Użytkownik będzie miał możliwość jej zmiany na inną albo na poszczególnych towarach, albo globalnie na wszystkich pozycjach dokumentu (poprzez parametr Naliczaj VAT na zakładce [Płatności]). Dodatkowo parametr Płatność VAT w PLN na fakturach krajowych w walucie powoduje, że dla kontrahentów o statusie *krajowy*, płatność dokumentu dzielona jest na dwie części – kwotę netto w walucie i kwotę VAT w PLN liczoną po kursie z dokumentu. Obie płatności wynikające z dokumentu przenoszone są do Preliminarza płatności i oddzielnie rozliczane.

# Jak zarejestrować koszty dodatkowe np. związane z transportem tak, aby zwiększyły wartość towarów wprowadzonych na fakturę zakupu?

Aby zewidencjonować dodatkowe kwoty związane z zakupem towaru, takie jak: cło, podatek akcyzowy, podatek VAT czy koszt transportu, do Faktury Zakupu należy wystawić Korektę Graniczną (opcja jest dostępna na liście Faktur Zakupu w menu rozwijanym ikony korekty oraz pod prawym przyciskiem myszy – korekta graniczna/cło).

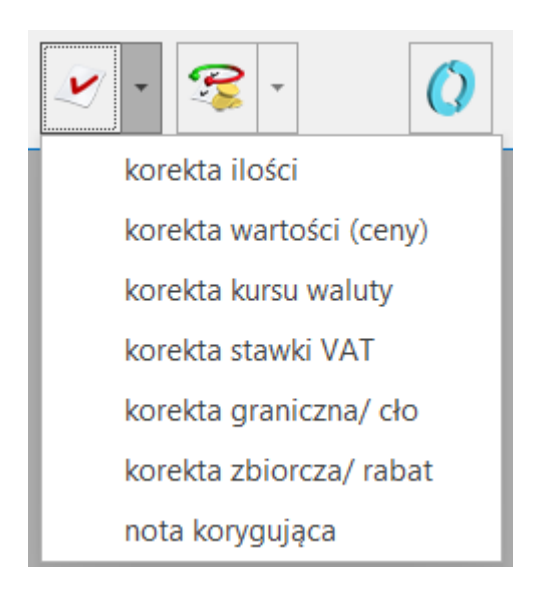

Na podniesionym formularzu korekty pojawią się wszystkie towary z dokumentu FZ, z możliwością wpisania wartości kosztów

8

dodatkowych. Po rozwinięciu listy przy przycisku dostępne są 2 opcje:

1) Kwota korekty

Jeśli wartość korekty wyliczana jest proporcjonalnie dla wszystkich pozycji jedną kwotą tzn. rozdzielenie podanej kwoty proporcjonalnie (w stosunku do wartości pozycji) na wszystkie pozycje z dokumentu. Jeśli chcemy naliczyć kwoty dodatkowe dla wybranych pozycji, należy je uprzednio zaznaczyć na liście. Należy pamiętać, że wartość korekty dotyczy całej pozycji, a nie pojedynczej jednostki towaru.

#### 2) Kwoty celne

Jeśli zachodzi potrzeba wprowadzenia dodatkowych kosztów związanych z zakupem towaru w sposób bardziej szczegółowy – w rozbiciu na rodzaj kosztów, gdzie dla wszystkich pozycji FZKG, bądź pozycji zaznaczonych, można oddzielnie wprowadzić koszt transportu, kwotę cła czy podatku akcyzowego.

Rodzaje kosztów zostały określone w Konfiguracji: Firma/ Handel/ Kwoty dodatkowe/ celne.

Lista domyślnie zawiera trzy pozycje: *Wartość cła, Wartość akcyzy, Koszt transportu.* Użytkownik może dodawać nowe pozycje w zależności od potrzeb i specyfiki pracy oraz usuwać/zmieniać domyślne pozycje.

Dla poszczególnych pozycji listy określamy:

- czy dotyczy zakupu wewnątrzunijnego/krajowego (kolumna UE/ kraj), pozaunijnego (kolumna Pozaunijny)
- czy od wartości tej pozycji ma być naliczony podatek VAT
- oraz czy ma wpływać na płatność dokumentu

Zgodnie z ustawieniem pozycje listy są przenoszone na dokument Korekty Granicznej, gdzie Użytkownik podaje ich kwotową wartość.

| RocRocRocWartość cła225,00 +TakTakWartość akcyzy0,00TakNieKoszt transportu500,00NieTak | Nazwa            | Wartość  | Wpływ na płatność | Naliczaj VAT |
|----------------------------------------------------------------------------------------|------------------|----------|-------------------|--------------|
| Wartość cła225,00TakTakWartość akcyzy0,00TakNieKoszt transportu500,00NieTak            | RBC              | =        | RBC               | RBC          |
| Wartość akcyzy0,00TakNieKoszt transportu500,00NieTak                                   | Wartość cła      | 225,00 🚔 | Tak               | Tak          |
| Koszt transportu 500,00 Nie Tak                                                        | Wartość akcyzy   | 0,00     | Tak               | Nie          |
|                                                                                        | Koszt transportu | 500,00   | Nie               | Tak          |

#### Przykład

Towar zakupiony z Unii Europejskiej od firmy X, dostarczony przez firmę Y.

W systemie zostały zaewidencjonowane dwie Faktury Zakupu:

- FZ/1/2012 na zakupiony towar dla kontrahenta X,
- FZ/2/2012 na usługę transportową w wysokości 100 zł dla kontrahenta Y.

Aby doliczyć koszt transportu dla towaru z FZ/1/2012 należy wystawić Korektę Graniczną. Na FZKG w oknie Kwoty celne dla pozycji Koszt transportu należy wpisać wartość 100 zł i ustawić Wpływ na płatność na Nie (FZ/2/2012 wygenerowała płatność). Po zatwierdzeniu FZKG wartość towaru na magazynie zostanie zwiększona o 100 zł.

Polecamy obejrzenie filmu instruktażowego, pokazującego jak zaewidencjonować koszty dodatkowe przy zakupie towaru, tym SAD. Film znajduje się <u>tutaj</u> oraz z poziomu programu Comarch ERP Optima (*Pomoc/ Filmy instruktażowe* w sekcji *Handel*)

## Jakie warunki należy spełnić, aby poprawnie wygenerować deklarację Intrastat?

Przedsiębiorcy dokonujący wewnątrzwspólnotowych nabyć i dostaw są zobowiązany do wykazania ich w stworzonym do celów statystycznych systemie Intrastat. W programie Comarch ERP Optima, aby wygenerować tę deklarację konieczne jest zaznaczenie parametru Intrastat w menu <u>System/ Konfiguracja/</u> Firma/ Dane Firmy/ Intrastat oraz wypełnienie odpowiednio pól związanych z deklaracją Intrastat (m.in. kodu identyfikacyjnego organu celnego, sekcji Wypełniający, typu kursu waluty).

W deklaracji uwzględniane są tylko transakcje, które:

- są wystawione dla kontrahenta o rodzaju transakcji:
  Wewnątrzunijny, Wewnątrzunijny Podatnikiem jest nabywca lub Procedura OSS
- mają uzupełnione informacje o kodzie transakcji
  Kod transakcji należy uzupełnić na karcie kontrahenta, na zakładce Handlowe w polu Domyślny kod transakcji. Jest on przenoszony na dokument wystawiany dla tego kontrahenta. Kod ten można także edytować bezpośrednio na zakładce [Dokumenty], w sekcji <u>Intrastat</u>.
- mają uzupełnione informacje o kodzie kraju wysyłki/przywozu
- uwzględniane są tylko pozycje o statusie towar (pozycje o statusie usługa są pomijane podczas wyliczania deklaracji),
- uwzględniane są towary, które na karcie cennikowej mają

uzupełnione informacje o kodzie CN. Jeśli jakikolwiek towar, występujący na dokumencie, nie ma przypisanego kodu CN – cały dokument nie jest uwzględniany w deklaracji.

 uwzględniane są towary, które na pozycji dokumentu, na zakładce [Intrastat] posiadają uzupełniony kod kraju pochodzenia. Jeśli jakikolwiek towar, występujący na dokumencie, nie ma przypisanego kraju pochodzenia – cały dokument nie jest uwzględniany w deklaracji Intrastat.

Więcej informacji na temat konfiguracji deklaracji Intrastat znajduje się w artykule: <u>Deklaracja Intrastat – Konfiguracja.</u>

![](_page_9_Figure_3.jpeg)

W programie istnieje możliwość weryfikacji dokumentów uwzględnianych podczas automatycznego wyliczania deklaracji Intrastat. Z poziomu formularza deklaracji Intrastat dostępny jest wydruk: Dokumenty niezakwalifikowane do Intrastat oraz wydruk Dokumenty zakwalifikowane do Intrastat. Więcej informacji na temat wymienionych wydruków znajduje się w artykule: <u>Weryfikacja dokumentów uwzględnianych podczas</u> <u>automatycznego wyliczania deklaracji Intrastat.</u>

# Co oznaczają kody transakcji przy transakcjach wewnątrzunijnych?

Przy sporządzaniu deklaracji Intrastat (statystki handlu towarami pomiędzy państwami członkowskimi Unii Europejskiej), dla każdego dokumentu wywozowego/przywozowego musi być przypisany określony kod transakcji. Jest on liczbowym określeniem rodzaju przeprowadzanej transakcji.

Lista kodów transakcyjnych dla konkretnych rodzajów transakcji opublikowana jest na stronie Głównego Urzędu Statystycznego: <a href="https://stat.gov.pl/badania-statystyczne/sprawozdawczosc/intra">https://stat.gov.pl/badania-statystyczne/sprawozdawczosc/intra</a> <a href="stat/kody-rodzajow-transakcji/">stat/kody-rodzajow-transakcji/</a>

Kod taki można w programie **Comarch ERP Optima** przypisać na karcie konkretnego kontrahenta – zakładka *Handlowe* (będzie automatycznie przenoszony na dokument) lub wpisywać go każdorazowo przy wystawianiu dokumentu – np. na dokumencie FA, na zakładce *Dokumenty* w sekcji *Intrastat*.

Wpisanie tego kodu przy wystawianiu dokumentów jest niezmiernie ważne, ponieważ jest to jedno z podstawowych wymagań przy tworzeniu deklaracji Intrastat.

### Jak wystawić dokument w walucie obcej np. EURO?

Aby wystawiać dokumenty w walutach obcych należy:

- 1. Sprawdzić, czy na dokumencie na zakładce [Płatności] dostępna jest wybrana waluta obca. Lista walut jest domyślnie uzupełniona o waluty: AUD (Dolar australijski), CAD (Dolar kanadyjski), CHF (Frank szwajcarski), DKK (Korona duńska), EUR (Euro), GBP (Funt brytyjski), JPY (Jen japoński), NOK (Korona norweska), SEK (Korona szwedzka) i USD (Dolar amerykański). W przypadku braku waluty obcej na liście, konieczne jest jej dodanie w menu System/ Konfiguracja/ Program/ Ogólne/ Waluty.
- 2. Zdecydować, z jakich typów kursów będą Państwo korzystać (NBP, wybranego banku itp.), w przypadku brakujących wpisać je na listę w System/ Konfiguracja/ Program/ Ogólne/ Typy kursów walut oraz jeden z nich oznaczyć jako Domyślny. Ten właśnie kurs będzie domyślnie pobierany na dokumenty.
- 3. Ustalić notowania waluty dla poszczególnych typów kursów (System/ Konfiguracja/ Program/ Ogólne/ Waluty: pod

przyciskiem **Notowanie kursów dnia** Wskazówka

- Waluty

🐜 ).

Dla średniego kursu NBP, kursu kupna NBP oraz kursu sprzedaży NBP notowania kursów walut są pobierane automatycznie.

4. Zaznaczyć w System/ Konfiguracja/ Firma/ Handel/ Parametry opcję Zezwalaj na zmianę waluty dokumentu

✓ Zezwalaj na zmianę waluty dokumentu zaznaczony dla nowo utworzonych baz firmowych.

Przy tak skonfigurowanym programie, wystawiając Fakturę

Sprzedaży, można na zakładce *Płatności* wybrać walutę, w jakiej ma być wystawiony dokument. Jeśli wybrana zostanie waluta inna niż PLN – program pozwoli wybrać typ kursu (pkt. 2). Można również wybrać kurs ręczny i notowanie wpisać bezpośrednio na dokumencie.

Na formularzu kontrahenta (*Ogólne/Kontrahenci*) w zakładce **[Płatności]** można ustawić Domyślną walutę. Wybrana w tym miejscu waluta będzie podpowiadała się na dokumentach wystawianych dla tego kontrahenta.

Zasada wyliczania cen sprzedaży na dokumentach w walucie jest następująca:

- jeśli cena na karcie cennikowej jest ustawiona w PLN to program przeliczy ceny z PLN na walutę wg kursu z dokumentu,
- jeśli cena na karcie cennikowej jest ustawiona w walucie
  to program na dokument wstawi cenę z karty cennikowej, a wartość w PLN przeliczy wg kursu bieżącego.

Przed wystawieniem dokumentu walutowego, na karcie kontrahenta należy zaznaczyć, dla kontrahentów z UE, status wewnątrzunijny oraz podać właściwy prefiks przy numerze NIP, natomiast dla kontrahentów spoza UE – status **pozaunijny**. Na tworzonym dokumencie, po wybraniu odpowiedniego kontrahenta (ze statusem wewnątrzunijny lub pozaunijny), domyślnie podpowiadają się stawki 0% dla towarów i 0% dla usług, jeżeli do wybranej usługi została przypisana kategoria o rodzaju **Towary** lub jeżeli dla usługi nie wskazano kategorii, ale w nagłówku dokumentu wybrana jest kategoria o rodzaju **Towary** (w przeciwnym wypadku dla usług podpowiada się stawka VAT NP).

Jeśli chcemy naliczyć podatek VAT inny niż 0% lub NP, instrukcja znajduje się w odpowiedzi na pytanie <u>Jak wystawić</u> <u>dokument w walucie obcej np. EURO ze stawką podatku VAT (inną</u>

### niż 0% i NP) np. ze stawką 23%?

### Wydruk faktury w walucie obcej.

W przypadku kontrahenta wewnątrzunijnego należy wybierać wydruk **Faktura VAT – VAT UE**, w przypadku kontrahenta pozaunijnego należy wybierać wydruk **Faktura eksportowa w** walucie.